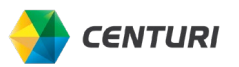

# **ATTENDEES PROCESS**

Some expenses, such as business meal and entertainment expenses require you to add attendees to the expense. You can add employees from any Centuri company, business guest outside the organization or a spouse as an attendee.

## ADD AN ATTENDEE

Follow the steps below to add an attendee to an expense.

- 1. Select the appropriate expense from the expense report to add attendees.
- 2. Click Attendees on the Details Tab.

| → Bu               | usiness Meal     | (Attendee) – 100% \$205.0 |
|--------------------|------------------|---------------------------|
| 8/04/2022 Maggia   | Itemizations     |                           |
| Attendees (1)      | Allocate         | * Required field          |
| Expense Type *     | ttondoo) - 100%  |                           |
| Business Meai (A   | (ttendee) - 100% | *                         |
| Transaction Date * | ttendee) – 100%  | Business Purpose *        |
| 08/04/2022         |                  | Lunch with SWG            |

The cardholder's name defaults to the Attendee list.

3. Click Add to select Attendees.

| Surineer Maal (Allendes) 40   | 00/ 0005 00 |                   |
|-------------------------------|-------------|-------------------|
| Susiness Meai (Attendee) – 10 | 0% \$205.00 |                   |
| Attendees: 1                  |             |                   |
|                               |             |                   |
| Add                           |             |                   |
| 🗌 Attendee Name 🚊             |             | Attendee Title ↑↓ |
|                               |             |                   |
| 0.044                         |             |                   |

There are three tabs you can use to select an attendee: Recent

Attendees, Attendees, and Attendee Group.

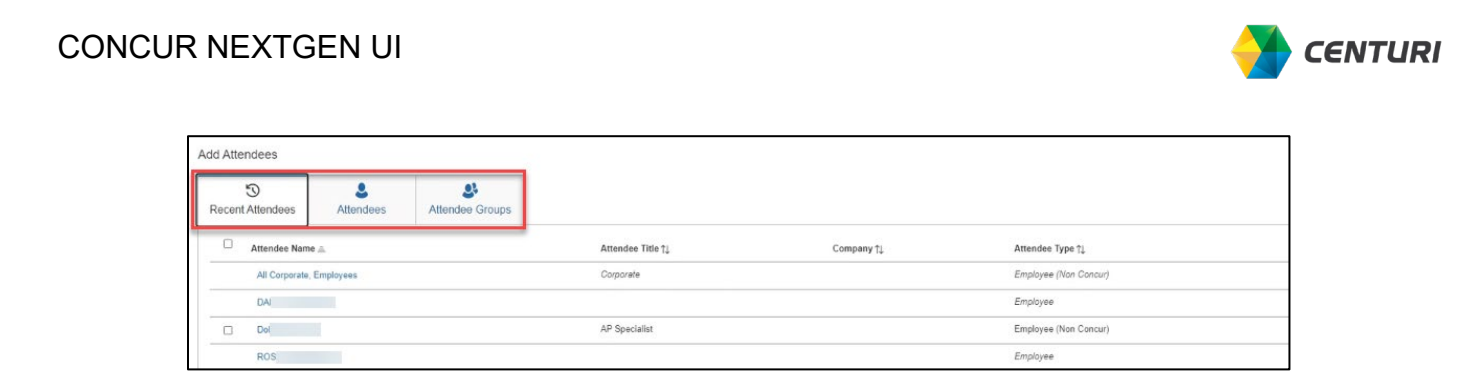

4. Select the check box next to the required attendee from the *Recent Attendees* tab.

| Recent | 3<br>Attendees | &<br>Attendees | Attendee Groups |
|--------|----------------|----------------|-----------------|
|        | Attendee Name  | A              |                 |
|        | DAL            |                |                 |
|        | Dob            | í              |                 |
|        | ROS            |                |                 |
|        | Thor           |                |                 |

5. Click *Add to List* to add attendee.

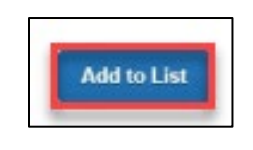

The Attendee is added to the list for the expense. You can add additional attendees as needed.

| Details Itemization             | IS  |                                |          |   |      |                         | Hide Receip | R |
|---------------------------------|-----|--------------------------------|----------|---|------|-------------------------|-------------|---|
| Attendees (4)                   |     |                                |          | ø | Q    | ¢                       |             |   |
| Expense Type *                  |     | * Requi                        | ed field |   |      |                         |             | ľ |
| Business Meal (Attendee) - 100% |     |                                | ~        |   |      |                         |             |   |
| Fransaction Date *              |     | Business Purpose *             |          |   |      |                         |             |   |
| 08/04/2022                      | III | Lunch with SWG                 |          |   |      |                         |             |   |
| Enter Vendor Name *             |     | City of Purchase               |          |   |      | And a                   |             |   |
| Maggianos                       |     | •                              |          |   |      |                         |             |   |
| Payment Type *                  |     |                                |          |   |      | 10.44<br>10.44<br>10.44 | 1000        |   |
| Out-of-Pocket                   | ~   |                                |          |   | 1    |                         | 12.0        |   |
| Amount *                        |     | Currency *                     |          |   | 100  |                         |             |   |
| 205.00                          |     | US, Dollar                     | ~        |   | 100- |                         | and and     |   |
| ogical System                   | 0   | Company *                      | 0        |   |      | 1.0                     |             |   |
| (PE1GLNT010) Production client  |     | 🔻 🗸 (US15) Centuri Group, Inc. |          |   |      |                         |             |   |
| Profit Center *                 | 0   | CC-WBS Group *                 | 0        |   |      |                         |             |   |
| ▼ ~ (0000999999) General and    | IA  | T v (CORPORATE) Corporate      |          |   |      |                         |             |   |
| Cost Object Type *              | G   | Cost Object ID *               | 0        |   |      |                         |             |   |
| ▼ -> (CC) Cost Center           |     | T - (US159100) CENTURI ACC     | 0        |   |      |                         |             |   |

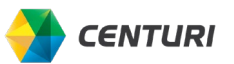

6. Click Save Expense.

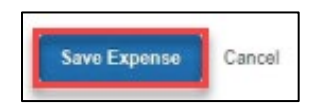

## **OPTIONAL ATTENDEE TABS**

You can add additional attendees to the list using the Attendees or the Attendee Groups tab.

#### **ATTENDEES TAB**

You can add additional attendees to the list using Attendees tab and Attendee Groups tab.

- 1. Select the *Attendees* tab to enter a new attendee for an expense.
- 2. Select the *Attendee Type*.

| Attendee Type       |                                                                                                    |
|---------------------|----------------------------------------------------------------------------------------------------|
| Employee            | If the Attendee is an employee set up in<br>Concur                                                                                  |
|                     | All employees of Centuri and its affiliated<br>companies (NPL, Linetec, Canyon, National<br>Powerline, Neuco, including NPL Canada) |
| Employee Non-Concur | If the Attendee is an employee who does not use Concur                                                                              |
| Business Guests     | If the Attendee is from another Company                                                                                             |
| Spouse/Partner      | Attending Spouse or Partner                                                                                                    |

| Attendee Type         |   |
|-----------------------|---|
| Employee              | ~ |
| Business Guest        |   |
| Employee              |   |
| Employee (Non Concur) |   |
| Spouse/Partner        |   |

3. Enter a name in the *Attendee Name* field a predictive list appears.

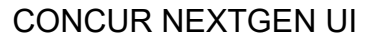

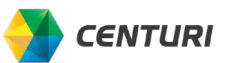

4. Select the attendee from the list.

| S<br>Recent Attendees | &<br>Attendees | Attendee Groups |       |               |
|-----------------------|----------------|-----------------|-------|---------------|
| ttendee Type          |                |                 |       | Attendee Name |
| Employee              |                | ~               | kelly |               |
| More Search Options   |                |                 |       | KELLY         |
|                       |                |                 |       | KELLY.        |
|                       |                |                 | _     | KELLY,        |
|                       |                |                 |       | KELLY,        |
| ROSS, THERESA N       |                |                 |       | KELLY         |

The Attendee is added to the expense.

| S<br>Recent Attendees | L<br>Attendees | Attendee Groups |   |
|-----------------------|----------------|-----------------|---|
| Attendee added:       | KELLY          |                 |   |
| Attendee Type         |                |                 |   |
| Employee              |                |                 | ~ |

### **CREATE NEW ATTENDEE**

If the attendee is a Centuri employee but does not appear on the *Employee* list, search in the *Employee (Non Concur)* list before creating a new attendee

1. Click Create New Attendee.

| Can't find an attendee? | Create New Attender |       |
|-------------------------|---------------------|-------|
|                         | 1                   | Close |

- 2. Enter the new attendee's information.
- 3. Click *Create Attendee* to add to attendee list.

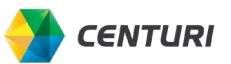

#### CONCUR NEXTGEN UI

| Go back         |   |                |         |
|-----------------|---|----------------|---------|
|                 |   | * Require      | l field |
| Attendee Type * |   | Last Name *    |         |
| Business Guest  | ~ | BOS            |         |
| First Name      |   | Attendee Title |         |
| A               |   | BOARD          |         |
| Company *       |   |                |         |
| SWG             |   |                |         |
|                 |   |                |         |

### **ATTENDEE GROUPS**

1. Click on Attendee Groups.

| 3               | 2         | 23              |
|-----------------|-----------|-----------------|
| ecent Attendees | Attendees | Attendee Groups |

#### 2. Click on *Favorites*.

3. Select the check box next to the required attendee.

| Favori<br>← <sub>Go b</sub> | tes<br>sck                     |                   |            | 0                     |
|-----------------------------|--------------------------------|-------------------|------------|-----------------------|
| Start 1                     | yping to filter the list below |                   |            |                       |
|                             | Attendee Name †↓               | Attendee Title †↓ | Company †↓ | Attendee Type ↑↓      |
|                             | All Corporate, Employees       | Corporate         |            | Employee (Non Concur) |
| D                           | Ar Ed                          |                   | Altec      | Business Guest        |
|                             | Ci John                        |                   | Altec      | Business Guest        |
|                             | - Crew                         | crew              |            | Employee (Non Concur) |
|                             | МІТ                            | crew              |            | Employee (Non Concur) |
|                             | Josle                          | HR                |            | Employee (Non Concur) |
|                             | DAL                            |                   |            | Employee              |
|                             | Dobbs,                         | AP Specialist     |            | Employee (Non Concur) |
|                             | Edwards                        | HR Lead           |            | Employee (Non Concur) |
|                             | Employees, All                 | Corporate         |            | Employee (Non Concur) |

The attendee(s) are added to the expense as they are selected.

4. Click Save Expense.

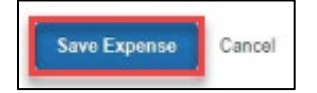

#### CONCUR NEXTGEN UI

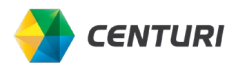

5.